#### PERCOBAAN 2

### SIMULASI POINT TO POINT

## 2.1 Tujuan :

Setelah melaksanakan praktikum ini mahasiswa diharapkan mampu :

- Mendesain dan memprogram jaringan point to point menggunakan NS3.
- Memahami dan membandingkan hasil trace output jaringan point to point pada NS3 menggunakan Tracemetrics.

### 2.2 Peralatan :

- 1 PC dilengkapi dengan OS Ubuntu 16.04
- Software NS-3 versi 3.25
- Software Tracemetrics

### 2.3 Teori :

Point To Point merupakan sebuah protokol data link dimana jaringan ini menghubungkan dua node secara langsung. Jaringan point-to-point merupakan satu bentuk jaringan yang paling sederhana yang hanya melibatkan dua buah node. Setiap node terkoneksi dengan node lainnya dengan satu link koneksi.

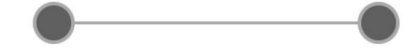

POINT TO POINT

Gambar 2.1 Jaringan Point To Point

Pada NS-3 kita mengenal yang disebut dengan topology helper, dimana topology helper ini akan kita gunakan untuk membentuk suatu link point-topoint, berikut merupakan contoh script untuk membuat suatu topologi dengan menggunakan PointToPointHelper.

| <pre>PointToPointHelper pointToPoint;<br/>//merupakan topology helper yang berfungsi untuk membuat topology point-to-poin<br/>//setelah membuat objek helper biasanya bisa ditambahkan dengan setting<br/>attribute device ataupun channel<br/>pointToPoint.SetDeviceAttribute ("DataRate", StringValue ("5Mbps"));<br/>pointToPoint.SetChannelAttribute ("Delay", StringValue ("2ms"));</pre> |
|----------------------------------------------------------------------------------------------------|
| NetDeviceContainer devices; //membuat netdevice container<br>devices = pointToPoint.Install (nodes);<br>// menginstall topology point to point berdasarkan netdevice dan khannel yang<br>sudah diatur 'default' di helper topology                                                                                                    |

PointToPointHelper akan membuat sebuah objek yang nantinya dapat digunakan lagi untuk pembuatan topologi yang sama. Objek Point To Point ini adalah helper untuk sebuah topologi dan akan diinstall pada node dengan menggunakan metode inisiasi NetDeviceContainer terlebih dahulu.

Simulasi Point To Point di atas menggunakan objek helper yang dibuat untuk mengatur beberapa atribut lain yaitu Point To Point Channel dan Point To Point Net Device. NS-3 hanya menyediakan satu atribut untuk Point To Point Channel sedangkan terdapat beberapa atribut untuk Point To Point Net Device.

a. Point To Point Channel

Delay : Delay Propagasi saluran

b. Point To Point Net Device

| Address       | : MAC address perangkat                       |
|---------------|-----------------------------------------------|
| DataRate      | : Data rate dari perangkat                    |
| TxQueue       | : Antrian pengiriman yang digunakan perangkat |
| InterframeGap | : Waktu tunggu antar frame (opsional)         |
| Rx            | : Trace untuk paket yang diterima             |
| Drop          | : Trace untuk paket yang di drop              |

Output visual dari simulasi Point To Point ini dapat dilihat pada Netanim. Netanim merupakan sebuah aplikasi untuk menampilkan salah satu output dari simulasi pada NS-3. Netanim akan membaca file dengan ekstensi .xml, dimana untuk menghasilkan file ini, suatu script yang akan dijalankan harus memiliki module untuk mendukung script netanim untuk simulasi nya. Skrip berikut menunjukkan konfigurasi output untuk Netanim pada simulasi ini.

```
// Animation configuration lines
AnimationInterface anim ("ptop.xml");
anim.SetConstantPosition (nodes.Get(0), 3.0, 3.0 );
anim.SetConstantPosition (nodes.Get(1), 5.0, 5.0 );
anim.UpdateNodeSize(0, 0.2, 0.2);
anim.UpdateNodeSize(1, 0.2, 0.2);
// End of animation configuration
```

Selain output secara visual, kita juga dapat melihat trace output terkait dengan delay, throughput, goodput, dll pada simulasi ini. Untuk dapat melihat trace output digunakan software Tracemetrics, dimana Tracemetrics ini merupakan software yang berfungsi untuk menampilkan trace output dari suatu simulasi pada NS-3. Tracemetrics akan membaca file dengan ekstensi .tr. Untuk bisa membuat file dengan ekstensi .tr, maka perlu ditambahkan skrip konfigurasi ascii tracing seperti di bawah ini.

```
//Ascii Format Tracing
AsciiTraceHelper ascii;
pointToPoint.EnableAsciiAll(ascii.CreateFileStream("ptop.tr"));
```

## 2.4 Prosedur Percobaan :

- 1. Buka direktori ns-allinone-3.25/ns-3.25/scratch melalui terminal.
- 2. Tuliskan perintah gedit dengan nama file ptop.cc seperti berikut.

## gedit ptop.cc

3. Tuliskan script di bawah ini, dimana script ini merupakan simulasi sederhana Point To Point antara dua node.

```
#include "ns3/core-module.h"
#include "ns3/internet-module.h"
#include "ns3/point-to-point-module.h"
#include "ns3/applications-module.h"
#include "ns3/netanim-module.h" // entered for animation
configuration and output file
using namespace ns3;
NS_LOG_COMPONENT_DEFINE ("MyPtopScript");
int
main (int argc, char *argv[])
{
   Time::SetResolution (Time::NS);
   LogComponentEnable ("UdpEchoClientApplication",
LOG_LEVEL_INFO);
```

```
LogComponentEnable ("UdpEchoServerApplication",
LOG_LEVEL_INFO);
  NodeContainer nodes;
  nodes.Create (2);
  PointToPointHelper pointToPoint;
  pointToPoint.SetDeviceAttribute ("DataRate", StringValue
("5Mbps"));
  pointToPoint.SetChannelAttribute ("Delay", StringValue
("2ms"));
  NetDeviceContainer devices;
  devices = pointToPoint.Install (nodes);
  InternetStackHelper stack;
  stack.Install (nodes);
  Ipv4AddressHelper address;
  address.SetBase ("10.1.1.0", "255.255.255.0");
  Ipv4InterfaceContainer interfaces = address.Assign (devices);
  UdpEchoServerHelper echoServer (9);
  ApplicationContainer serverApps = echoServer.Install (nodes.Get
(1));
  serverApps.Start (Seconds (3.0));
  serverApps.Stop (Seconds (10.0));
  UdpEchoClientHelper echoClient (interfaces.GetAddress (1), 9);
 echoClient.SetAttribute ("MaxPackets", UintegerValue (1));
echoClient.SetAttribute ("Interval", TimeValue (Seconds
(1.0)));
  echoClient.SetAttribute ("PacketSize", UintegerValue (1024));
  ApplicationContainer clientApps = echoClient.Install (nodes.Get
(0));
  clientApps.Start (Seconds (4.0));
  clientApps.Stop (Seconds (10.0));
  // Animation configuration lines
  AnimationInterface anim ("ptop.xml");
  anim.SetConstantPosition (nodes.Get(0), 3.0, 3.0 );
  anim.SetConstantPosition (nodes.Get(1), 5.0, 5.0 );
  anim.UpdateNodeSize(0, 0.2, 0.2);
  anim.UpdateNodeSize(1, 0.2, 0.2);
  // End of animation configuration
  //Ascii Format Tracing
  AsciiTraceHelper ascii;
  pointToPoint.EnableAsciiAll(ascii.CreateFileStream("ptop.tr"));
  Simulator::Run ();
  Simulator::Destroy ();
  return 0;
}
```

4. Buka direktori ns-allinone-3.25/ns-3.25 dan jalankan program tersebut

menggunakan waf dengan menuliskan perintah seperti di bawah ini.

| root@dina-Inspiron-5458:/home/Softwares/ns-allinone-3.25/ns-3.25# ./wafrun scratch/ptop        | ľ  |
|------------------------------------------------------------------------------------------------|----|
| Waf: Entering directory `/home/Softwares/ns-allinone-3.25/ns-3.25/build'                       |    |
| Waf: Leaving directory `/home/Softwares/ns-allinone-3.25/ns-3.25/build'                        |    |
| Build commands will be stored in build/compile commands.json                                   |    |
| 'build' finished successfully (2.995s)                                                         |    |
| AnimationInterface WARNING:Node:0 Does not have a mobility model. Use SetConstantPosition if i | t  |
| is stationary                                                                                  |    |
| AnimationInterface WARNING:Node:1 Does not have a mobility model. Use SetConstantPosition if i | È, |
| is stationary                                                                                  |    |
| AnimationInterface WARNING:Node:0 Does not have a mobility model. Use SetConstantPosition if i | È, |
| is stationary                                                                                  |    |
| AnimationInterface WARNING:Node:1 Does not have a mobility model. Use SetConstantPosition if i | È  |
| is stationary                                                                                  |    |
| At time 2s client sent 1024 bytes to 10.1.1.2 port 9                                           |    |
| At time 2.00369s server received 1024 bytes from 10.1.1.1 port 49153                           |    |
| At time 2.00369s server sent 1024 bytes to 10.1.1.1 port 49153                                 |    |
| At time 2.00737s client received 1024 bytes from 10.1.1.2 port 9                               |    |

5. Kemudian, buka direktori ns-allinone-3.25/netanim-3.107 dan buka

Netanim dengan menuliskan command berikut.

#### root@dina-Inspiron-5458:/home/Softwares/ns-allinone-3.25/netanim-3.107# ./NetAnim

6. Buka file *ptop.xml* dengan cara klik icon Open File di pojok kiri atas dan akan muncul tampilan berikut.

| NecAnin          | n        |          |       |      |                    |                           |                    |           |          |             |          |      |
|------------------|----------|----------|-------|------|--------------------|---------------------------|--------------------|-----------|----------|-------------|----------|------|
|                  | Animator | Stats Pa | ckets |      |                    |                           |                    |           |          |             | _        |      |
| Ó                | $\frown$ |          |       |      |                    |                           |                    |           |          |             |          |      |
|                  |          | Pause At |       | fast | slow Sim tin       | ne                        |                    | 0         | # Lines  | 5           | Node Siz | el I |
|                  | >        |          |       |      |                    |                           |                    |           |          |             |          |      |
|                  | ~        |          |       |      |                    |                           |                    |           |          |             |          |      |
|                  | æ        |          |       |      |                    |                           |                    |           |          |             | _        |      |
|                  | ۹        |          |       |      | 😵 🗊 Open           |                           |                    |           |          |             |          |      |
|                  | 9D       |          |       |      | Look in:           | 📄 /home/Softwares/ns-alli | inone-3.25/ns-3.25 | - 6       | 000      | 🙈 😐         |          |      |
|                  | Sisip    |          |       |      | Com                | Name                      |                    | Туре      | Date Mod | ified       |          |      |
| <u>A</u>         | -        |          |       |      |                    | mysecond.tr               | 7 KB               | tr File   | 10/05/19 | 01.06       |          |      |
|                  | 6        |          |       |      | root               | mysecond.xml              | 4 KB               | xml File  | 10/05/19 | 01.06       |          |      |
|                  |          |          |       |      |                    | mythird.xml               | 73 KB              | xml File  | 03/05/19 | 17.04       |          |      |
| <u>a</u>         | 0        |          |       |      |                    | ptop.tr                   | 1 KB               | tr File   | 13/05/19 | 14.48       |          |      |
|                  |          |          |       |      |                    | ptop.xml                  | 794tes             | xml File  | 13/05/19 | 14.48       |          |      |
|                  | R        |          |       |      |                    | README                    | 3 KB               | File      | 24/03/16 | 11.36       |          |      |
|                  | M        |          |       |      |                    | RELEASE_NOTES             | 123 KB             | File      | 24/03/16 | 11.36       |          |      |
|                  |          |          |       |      |                    | second-0-0.pcap           | 2 KB               | pcap File | 10/05/19 | 01.06       |          |      |
|                  |          |          |       |      |                    | second-1-0.pcap           | 2 KB               | pcap File | 17/04/19 | 20.03       |          |      |
| $\left[ \right]$ |          |          |       |      |                    | second-2-0.pcap           | 2 KB               | pcap File | 17/04/19 | 20.03       |          |      |
|                  | a. 10    |          |       |      |                    | tcp-bulk-send-0-0.pcap    | 661 KB             | pcap File | 09/05/19 | 23.28       |          |      |
|                  | Â.       |          |       |      |                    | tcp-bulk-send-1-0.pcap    | 660 KB             | pcap File | 09/05/19 | 23.28       |          |      |
|                  |          |          |       |      |                    | tcp-buik-send.tr          | 2,1 MB             | tr File   | 09/05/19 | 23.28       |          |      |
|                  |          |          |       |      |                    | test.py                   | /0 KB              | py File   | 24/03/16 | 11.36       |          |      |
|                  |          |          |       |      |                    | testpy.supp               | 100                | supp File | 24/03/16 | 11.30       |          |      |
| _                |          |          |       |      |                    | UINdesChats.txt           | 197 tor            | txt File  | 17/04/19 | 19.10       |          |      |
| Constant of      |          |          |       |      |                    | Ulplaceste tot            | 167tes             | LXL FILE  | 17/04/19 | 19.10       | Ŧ        |      |
| <u> </u>         |          |          |       |      | File <u>n</u> ame: | ptop.xml                  |                    |           |          | <u>Oper</u> |          |      |
|                  |          |          |       |      | Files of type:     | All Files (*)             |                    |           |          | Cance       | e        |      |
| EA \             |          |          |       |      |                    |                           |                    |           |          |             |          |      |
| 9                |          |          |       |      |                    |                           |                    |           |          |             |          |      |
|                  |          |          |       |      |                    |                           |                    |           |          |             |          |      |
| N                |          |          |       |      |                    |                           |                    |           |          |             |          |      |
| IN               |          |          |       |      |                    |                           |                    |           |          |             |          |      |

 Jalankan simulasi tersebut dengan klik icon Play berwarna hijau di pojok kiri atas.

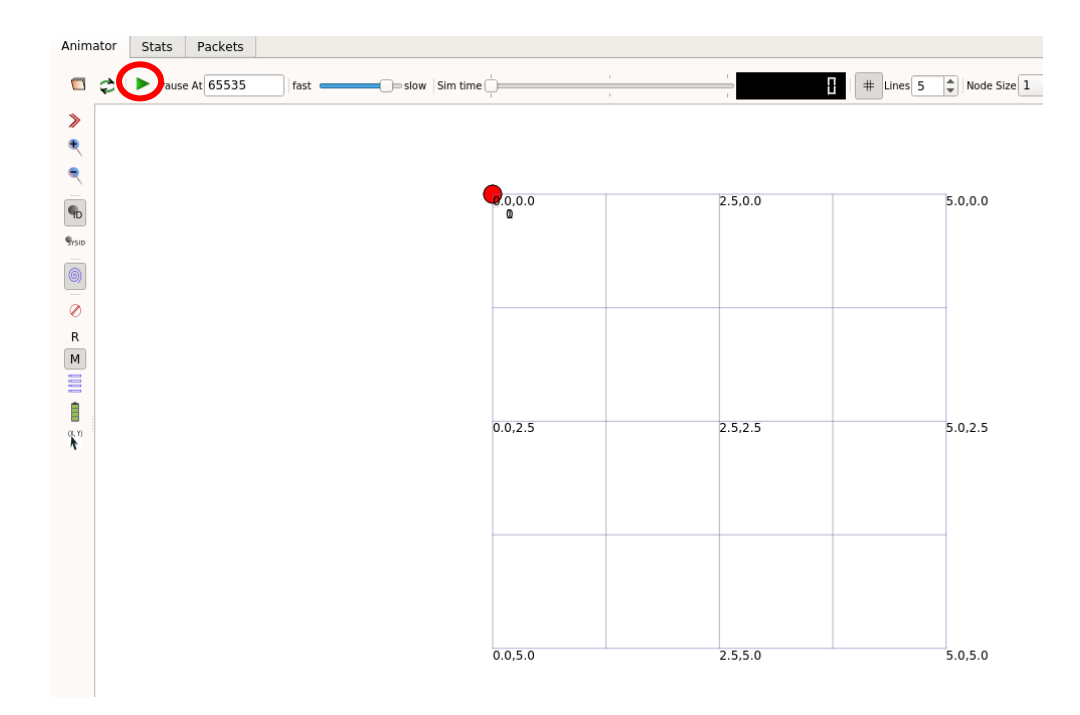

8. Ketika dijalankan, node – node yang ditampilkan seperti yang ditunjukkan pada gambar di bawah ini.

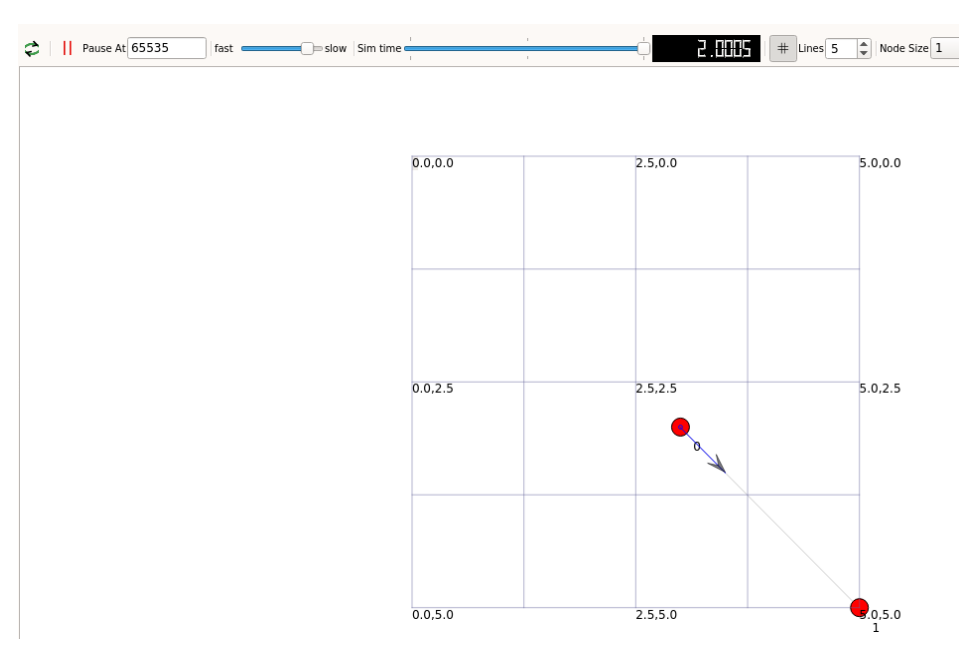

9. Untuk mengetahui trace outputnya, buka direktori *tracemetrics-1.4.0*. Kemudian, buka file *tracemetrics.jar* melalui terminal dengan menuliskan perintah berikut.

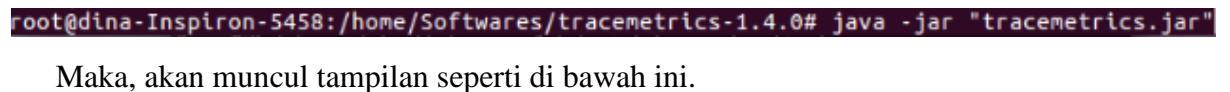

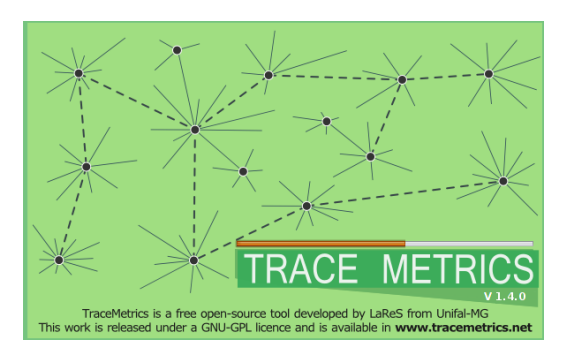

10. Buka file *ptop.tr* dengan cara klik File  $\rightarrow$  Choose File.

| 😣 💿 Oper           |                    |
|--------------------|--------------------|
| Look In:           | ins-3.25 💽 🕋 🙆 🔳 🝺 |
| indings            | 🕋 testpy-output    |
| 🚞 build            | 👜 utils            |
| doc                | i waf-tools        |
| iiii examples      | mysecond.tr        |
| Scratch            | The bulk send to   |
|                    |                    |
| File <u>N</u> ame: | ptop.tr.           |
| Files of Type      |                    |
| Files of Type:     |                    |

11. Setelah itu, akan muncul tampilan seperti di bawah ini. Kemudian, klik Execute analysis.

| 😣 🖨 🛛 Trace Me  | etrics - a tra | ace analyzer fo | or Network Simulator 3                   |                  |
|-----------------|----------------|-----------------|------------------------------------------|------------------|
| File Tools Help |                |                 |                                          |                  |
|                 |                | Name            | ptop tr                                  |                  |
|                 |                | Size:           | 1954 bytes. (1.9 KB)                     |                  |
|                 |                | Modified:       | Mon May 13 14:48:23 WIB 2019             |                  |
| File's attr     | ibutes:        | Path:           | /home/Softwares/ns-allinone-3.25/ns-3.25 |                  |
| Read            | <b>~</b>       |                 |                                          |                  |
| Write           | <b>~</b>       |                 |                                          |                  |
| Execute         | 8              |                 |                                          |                  |
|                 |                |                 |                                          |                  |
|                 |                |                 |                                          | Execute analysis |

12. Hasil trace output untuk simulasi Point To Point ini adalah seperti

berikut.

| 😣 🖨 TraceMetrics - a                                                                                                    | trace analyzer for                                                                                                    | Network Simulator 3                                                                                                    |                          | 😣 🖨 🛛 Tra                        | ceMetri                                                                                                    | cs - a trace a                                                                                                    | nalyzer for                                                                                                   | Network Simulator 3                                                                                                    |
|----------------------------------------------------------------------------------------------------|----------------------------------------------------------------------------------------------------|----------------------------------------------------------------------------------------------------|--------------------------|----------------------------------|----------------------------------------------------------------------------------------------------|----------------------------------------------------------------------------------------------------|----------------------------------------------------------------------------------------------------|----------------------------------------------------------------------------------------------------|
| File Tools Help                                                                                                    |                                                                                                    |                                                                                                    |                          | File Tools H                     | Help                                                                                                    | r                                                                                                    | Ŷ                                                                                                    |                                                                                                    |
| Simulation Nodes Thro                                                                                                    | oughput / Goodput ∐ Litt                                                                                                    | le's Result Streams                                                                                                    |                          | Simulation                       | Nodes                                                                                                    | Throughput /                                                                                                    | Goodput Litt                                                                                                  | le's Result   Streams                                                                                                    |
| File:<br>Lines on file:<br>Total enqueued packets:<br>Total sent packets:<br>Total arceived packets:<br>Total dropped packets:<br>Total simulation time:<br>Time of analisys:                                                                                                    | /home/Soft<br>6<br>2<br>2<br>2<br>2<br>0<br>2.00737 se<br>0s                                                                                                    | wares/ns-allinone-3.25/ns-3.25<br>conds                                                                                                    | 5/ptop.tr                | Node<br>0<br>1                   | Detail<br>Sen<br>Rec<br>Dro<br>Dat<br>Dat<br>Dat<br>Dat<br>Dat<br>Co<br>Co<br>Lam<br>EN:<br>EW:<br>Littl<br>-><br>-><br>Ave<br>-><br>-> | t packets: 1<br>eived packets:<br>pped packets:<br>pped packets:<br>a received: 1<br>a dropped: 0.<br>oughput:<br>dput:<br>hbda:<br>e's result:<br>EN:<br>EW*lambda:<br>Tage length of<br>Sent packets:<br>Received pack<br>(c analyzer | 029296875 I<br>0 B<br>::<br>:<br>:<br>:<br>:<br>:<br>:<br>:<br>:<br>:<br>:<br>:<br>:<br>:<br>:<br>:<br>:<br>: | 1<br>0<br>1.029296875 KB<br>KB<br>525.0651349776075 B<br>510.12020703706844 B<br>0.49816426468463715<br>0.0<br>0.0<br>0.0<br>0.0<br>0.0<br>1054.0 B<br>1054.0 B<br>rk Simulator 3 |
| File Tools Help                                                                                                    |                                                                                                    |                                                                                                    | File Tools               | Help                             |                                                                                                    |                                                                                                    |                                                                                                    |                                                                                                    |
| Simulation Nodes Thro                                                                                                    | ughput / Goodput Li                                                                                                    | ttle's Result Streams                                                                                                    | Simulatio                | n Nodes                          | Through                                                                                                    | put / Goodput                                                                                                    | Little's Resu                                                                                                 | lt Streams                                                                                                    |
| Node Details                                                                                                    |                                                                                                    |                                                                                                    | Node Th                  | roughput                         |                                                                                                    |                                                                                                    |                                                                                                    | Goodput                                                                                                    |
| Sent pack     Received     Dropped     Data sent     Data sent     Data sent     Data rece     Data drop     Throughpt     Goodput:     Lambda:     EN:     EW:     Little's res     -> EN:     -> EN:     -> Sent     Average l     -> Sent     File Tools Help     Simulation Nodes Through     Node Lambda     O     O 4081842848837                                                                                                    | tets: 1<br>packets:<br>backets:<br>ived: 1.029296875<br>ped: 0.0 B<br>ut:<br>sult:<br>sult:<br>sult:<br>ambda:<br>ength of:<br>packets:<br>ved packets:<br>ace analyzer for No<br>hput / Goodput Little1 | 1<br>0<br>1.029296875 KB<br>KB<br>525.0651349776075 B<br>510.12020703706844 B<br>0.49916426468463715<br>0.0<br>0.0<br>0.0<br>0.0<br>0.0<br>0.0<br>0.0<br>1054.0 B<br>1054.0 B<br>1054.0 B<br>1054.0 B<br>2000<br>2000<br>2000<br>2000<br>2000<br>2000<br>2000<br>2 | 0 52<br>1 52             | N) * Lambda                      | 776075<br>776075                                                                                                    |                                                                                                    |                                                                                                    | 510.12020703706844<br>510.12020703706844                                                                                                    |
| 0 0.4981642646846371                                                                                                    | 5 0.0                                                                                                    | 0.0                                                                                                    | 0.                       | )                                |                                                                                                    |                                                                                                    |                                                                                                    |                                                                                                    |
| Simulation Nodes Th                                                                                                    | a trace analyzer<br>roughput / Goodput                                                                                                    | for Network Simulator                                                                                                    | 3 😣 🖨<br>File To<br>Simu | TraceMe<br>ols Help<br>lation No | etrics -<br>des Th                                                                                                    | a trace ana<br>roughput / Go                                                                                                    | lyzer for M                                                                                                   | Network Simulator 3                                                                                                    |
| Streams Details                                                                                                    |                                                                                                    |                                                                                                    | Strea                    | TE De                            | etails                                                                                                    |                                                                                                    |                                                                                                    |                                                                                                    |
| UDP ALL<br>UDP 1<br>UDP 1<br>UDP | r of:<br>t packets:<br>eived packets:<br>p sequences:<br>a drop: 0.0<br>ariance: 0.0                                                                                                    | 10.1.1.2> 10.1.1.<br>9> 49153<br>1<br>1<br>0<br>0                                                                                                    |                          |                                  | lps:<br>Ports:<br>Number<br>-> Ser<br>-> Rec<br>-> Dro<br>-> Dro<br>Average<br>Drop Va                                                  | r of:<br>nt packets:<br>eived packet<br>pped packet<br>p sequence:<br>a drop: 0.0<br>iriance: 0.0                                                                                                    | ts:<br>s:<br>::                                                                                               | 10.1.1.1> 10.1.1.2<br>49153> 9<br>1<br>1<br>0<br>0                                                                                                    |

# 2.5 Analisa

- Dari percobaan ini, coba ubahlah waktu ketika server mulai mengirim data menjadi 5 detik, dan server berhenti mengirim data pada detik ke-20.
- Dari percobaan ini, ubahlah kondisi dimana client mulai menerima data dari server pada detik ke-6 dan berhenti menerima data pada detik ke-20.